**2023**年4月後,大溪國中新網站(https://xwww.dsjh.tyc.edu.tw)公佈欄公告操作 手冊!

連線至首頁 <u>https://xwww.dsjh.tyc.edu.tw</u> ,請注章右上方有「登入 」選項,如下圖:

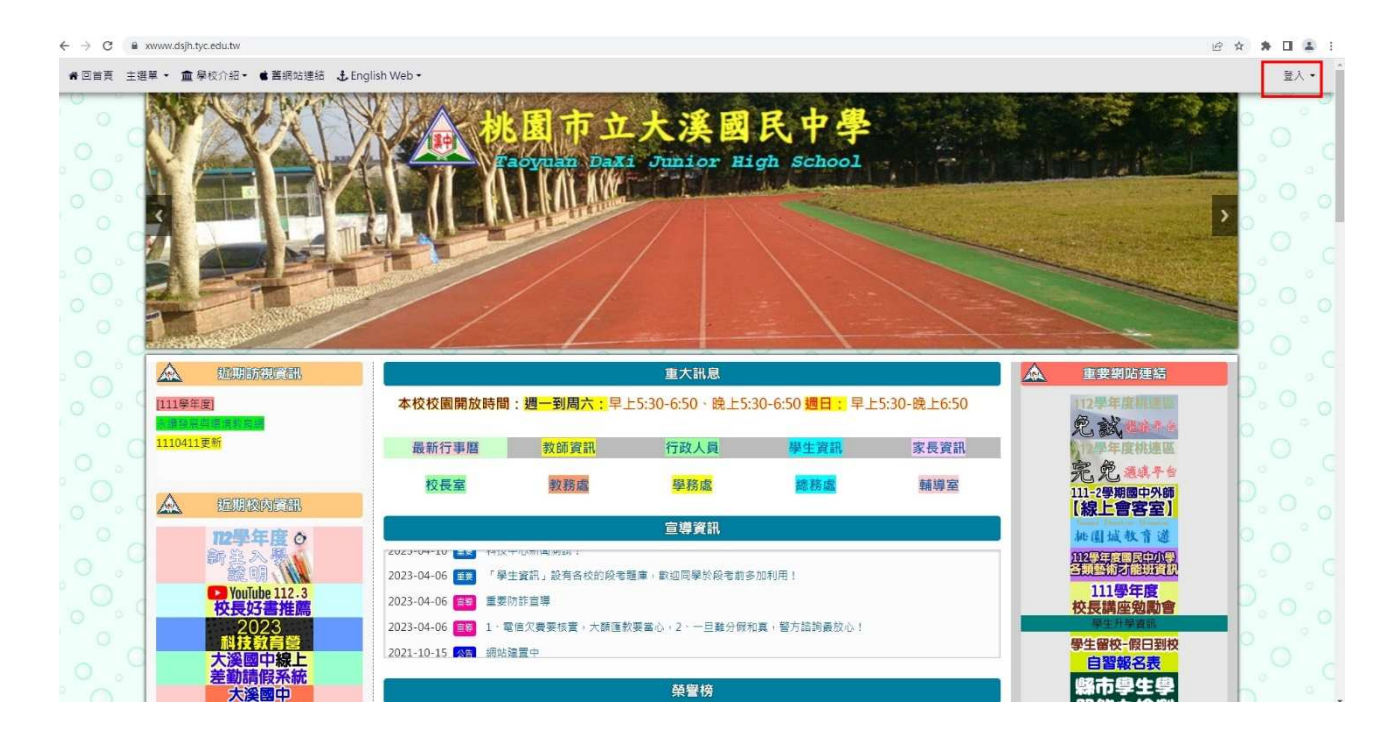

2、 輸入正確的帳號與密碼, 如正確會出現您的「職稱與姓名」。

| ← → C | â xwww.dsjh.tyc.edu.tw        |                                                                                                    | • 🖉 🛊 🖬 🔹 📑                                                                                                    |
|-------|-------------------------------|----------------------------------------------------------------------------------------------------|----------------------------------------------------------------------------------------------------|
| # 回首頁 | 主選單 • 🏛 學校介紹 • 🕼 編輯功能 • 🔹 舊網如 | 連結 🕹 English Web -                                                                                      | ○ ▶ 歡迎:註冊組長 游寶仁 -                                                                                                    |
| 000   |                               | A 北国市立大美國民中學<br>Taoyuan Daxi Junior High School                                                         | 1現職稱                                                                                                    |
|       |                               |                                                                                                    |                                                                                                    |
|       |                               |                                                                                                    |                                                                                                    |
|       |                               | 重大訊息                                                                                                    |                                                                                                    |
|       | 局 □ 請給入期提字 □ □                | 本校校園開放時間:週一到周六:早上5:30-6:50、晚上5:30-6:50 週日: 早上5:30-晚                                                     | 上6:50 112學年度標準目                                                                                                    |
|       |                               | 最新行事曆 数 <b>師資訊 行政人員 <mark>學生算訊</mark> 家</b>                                                             |                                                                                                    |
|       | (111學年度)                      | 校長室 教務處 學務處 總務處 軒                                                                                       | iii-2等期國中外師<br>【線上會客室】                                                                                                    |
|       | 1110411更新                     | 宣導資訊                                                                                                    |                                                                                                    |
|       |                               | 2023-04-06 (1) 1、電信欠要要核管,大願匯款要當心,2、一旦難分假和真,醫方語詞最放心!<br>2021-10-15 (2) 網路違置中<br>2023-04-10 (1) 利益中心新聞創試! | <u> 空東語語語語語</u><br>111<br>第<br>日本<br>第<br>注意<br>111<br>第<br>一<br>で<br>111<br>第<br>一<br>で<br>1<br>で<br>う<br>の<br>で<br>う<br>の<br>で<br>う<br>の<br>う<br>の<br>の<br>う<br>の<br>の<br>の<br>う<br>の<br>う<br>の<br>の<br>う<br>の<br>の<br>の<br>の<br>の<br>の<br>の<br>の<br>の<br>の<br>の<br>の<br>の |
|       | ▲ 檢視城號                        | 2023-04-06 19 「學生資訊」設有各校的段考題庫, 歡迎同學於段考前多加利用!                                                            | 學生留校-假日到校         ●           自習報名表         ●                                                                                                    |
|       | / 編輯帳號                        | · · · · · · · · · · · · · · · · · · ·                                                                   | <b>爆市學生學</b>                                                                                                    |

第1頁/共4頁

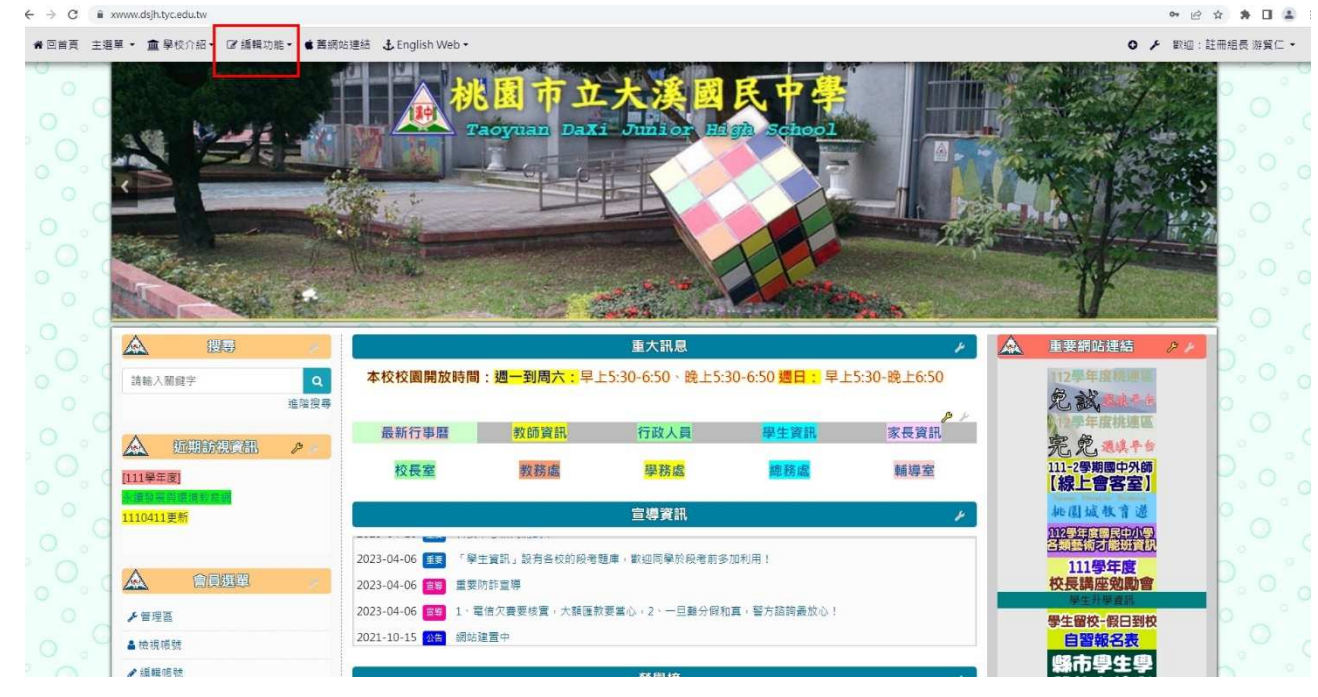

3、正確登入帳戶後,請注意畫面左上方點選「編輯功能」

4、並點選「張貼公告」按鈕,出現如下圖,注意「發布文章種類:」為「新聞文章」不要變動,「處室名稱」記得變更成自己處室,預設為「宣導資訊」:

| ★回首頁 主選 | 単・ 🏛 學校介紹・ 🕝 編輯功能                                                                                                    | ● 舊網站連結 🕹 English Web -                                  |                                 |            | 載済                                            | @:註冊組長 游賀仁 ▼ |
|---------|----------------------------------------------------------------------------------------------------|----------------------------------------------------------|---------------------------------|------------|-----------------------------------------------|--------------|
| 000     | No. of Street, Street, | •                                                        |                                 |            | 1×                                            |              |
| °~1     |                                                                                                    | 最新行事曆 教師資訊 行政.                                           | <b>學生資訊</b>                     | 家長資訊       | 🛕 重要網站連結                                      |              |
| 000     | 請輸人關鍵字                                                                                                    | Q         校長室         数務處         學務           1論授券      | 處總務處                            | 輔導室        | 112季年度標準要<br>免該通識等後                           | 0.00         |
| 0       |                                                                                                    | 本姑將急 分月文章 電子報列表 【致伤文章】自訂頁面                               | 我的文章                            |            | 完 免 表集千台<br>111-2写期國中外師<br>[線上會客室]            | p            |
| °.0     | 1111至末度」<br>研查認察與聲音使的音響<br>1110411更新                                                                                                    | 編輯文章<br>* <sup>而文章編頭: 新聞文章</sup>                         | ▼ 不要變                           |            | 加固城教育进<br>1929年夏日日初日<br>2月18日日初日              | 00           |
| 0.0     | 🛕 會員選單                                                                                                    | 当時資訊 → 模紙 → 文章標題<br>回 意味得 × ○ キ → 四 衣 冊 = ○ ● ● □ / 二 :: | 一定要填<br>及品题"》题 画 <del>文</del> · |            | 111學年度<br>校長講座勉勵會<br>学生开学言語                   | - P. o.      |
| 0,0     | ▲ 檢視帳號<br>✔ 編輯帳號                                                                                                    | 改威處室為稱 ・ 皐己選 ☆・▲・ ◎・ Β                                   |                                 | Q \$\$ 単 D | 事主 國 大一般 日 到 仪<br>自習報名表<br>縣市學生學              | 0,0          |
| 000     | <ul> <li>▲ 通知</li> <li>■ 收件箱</li> </ul>                                                                                                    | 內容填此                                                     |                                 |            | 習能力檢測<br>・・・・・・・・・・・・・・・・・・・・・・・・・・・・・・・・・・・・ |              |
| 000     |                                                                                                    |                                                          |                                 |            | 央語學習經<br>學習扶助科技化評量<br>國中以K線上                  | D'o'         |
| °.0     | 112學年度 o<br>新圣入 私                                                                                                    |                                                          |                                 |            |                                               | 00           |

5、如公告的新聞有附件,請點選下方「進階設定」

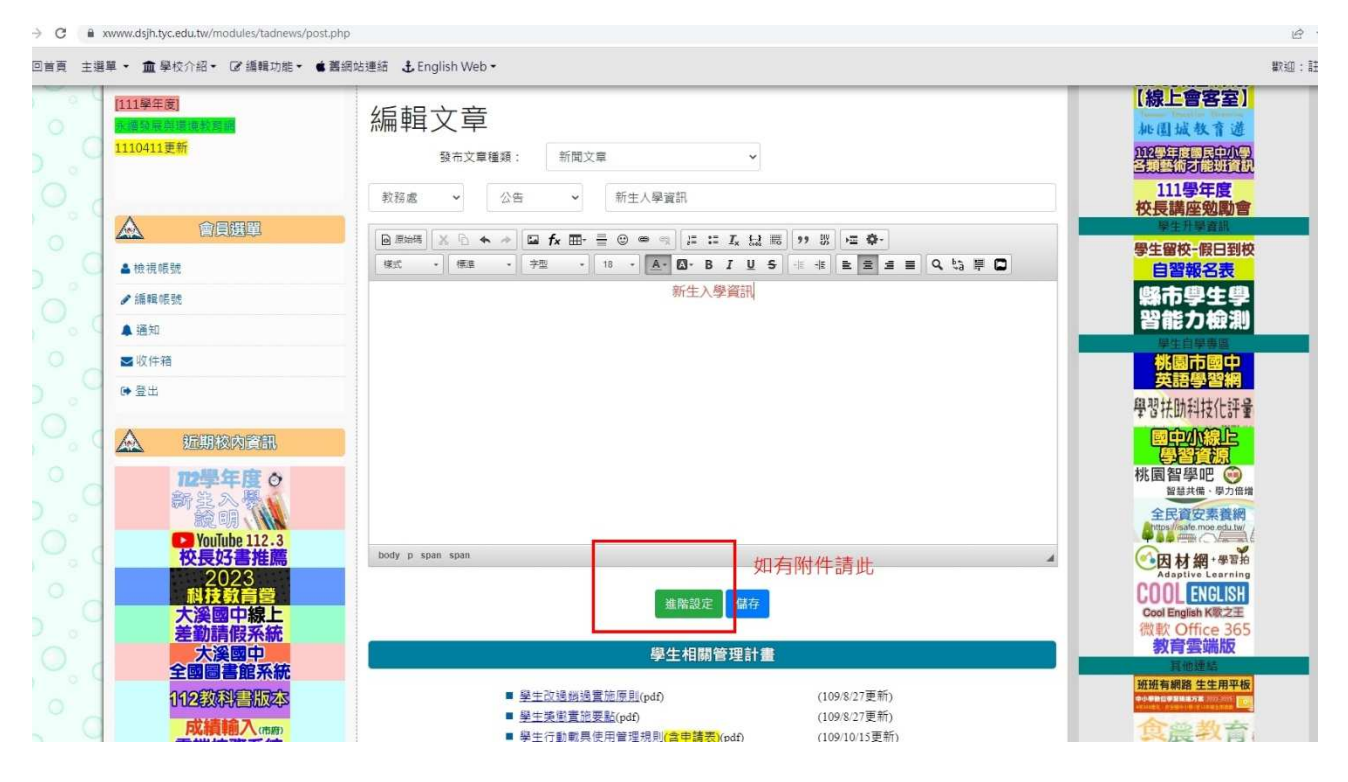

6、附件可以使用「中文檔名」,按下「儲存」後公告立即發布。

| → C 🔒           | xwww.dsjh.tyc.edu.tw/modules/tadnews/post.php |                                                        | ß                                      |
|-----------------|-----------------------------------------------|--------------------------------------------------------|----------------------------------------|
| <b>#</b> 回首頁 主選 | ■草 マ 🏛 學校介紹・ 🕝 編輯功能・ 🛢 舊編站                    | s連結                                                    | 1879年:                                 |
| 0.0             |                                               | 教務處                                                    | 当思启初め通過資訊<br>111 <b>學年度</b><br>校長講座勉勵會 |
| 0               | ▲ 會員選單                                        | Demain X D ★ → ■ fx 冊· 클 □ ●                           | 學生升學資訊                                 |
| ~ O             | ▲檢視暖號                                         | 様式 ・ 様准 ・ 字型 ・ 18 ・ ▲・ 〇・ B I U S 申 市 臣 室 重 目 Q たる 単 〇 | 字生留快限日到仪<br>自習報名表                      |
| 000             | ✔編輯碳號                                         | 新生入學資訊                                                 | 縣市學生學                                  |
| 0.0             | ( 通知                                          |                                                        | 習能力檢測                                  |
| 0               | ■收件箱                                          |                                                        | 學生自學專屬<br>林團市國由                        |
| 0 0             | ● 答出                                          |                                                        | 英語學習網                                  |
| C° I            |                                               |                                                        | 學習扶助科技化評量                              |
| 0000            | 🔬 近期较内管部                                      |                                                        | 國中小線上                                  |
| 0               | 112學年度 O                                      |                                                        | 桃園智學吧 💮                                |
| 0 .4            | 新主入教                                          |                                                        | 全民資安素養網                                |
| 0               | VouTube 112.3                                 |                                                        | titos (insafe moe edu tw)              |
| 0 0.0           | <b>校長好書推局</b><br>2023                         | oogy p span span                                       | 一因材網+學習拍<br>Adaptive Learning          |
| 0               | 科技教育管                                         | 發布時間 權限 封圖圖 附權 可以使用中文檔名                                |                                        |
| 0.9             | <b>大漢國中級上</b><br>差勤請假系統                       | 上傳附檔:                                                  | 微軟 Office 365                          |
| 0               | 大溪國中                                          | 選擇備案 未選擇任何檔案                                           | 教育雲端版 其他連結                             |
| 0 0 0           | 112段限集的家                                      |                                                        | 班班有網路 生生用平板                            |
| 0               | 成績輸入信意                                        | 進発設定は存在のシー                                             | 合业教会                                   |
| 0 .             | 雲端校務系統                                        | ·····································                  |                                        |
| 0               | 大溪國中華上建表<br>(僅供校内教職員查詢)                       | 學生相關管理計畫                                               | 能源場域踏查                                 |
| O O V           |                                               |                                                        | ALL BRALLIES                           |